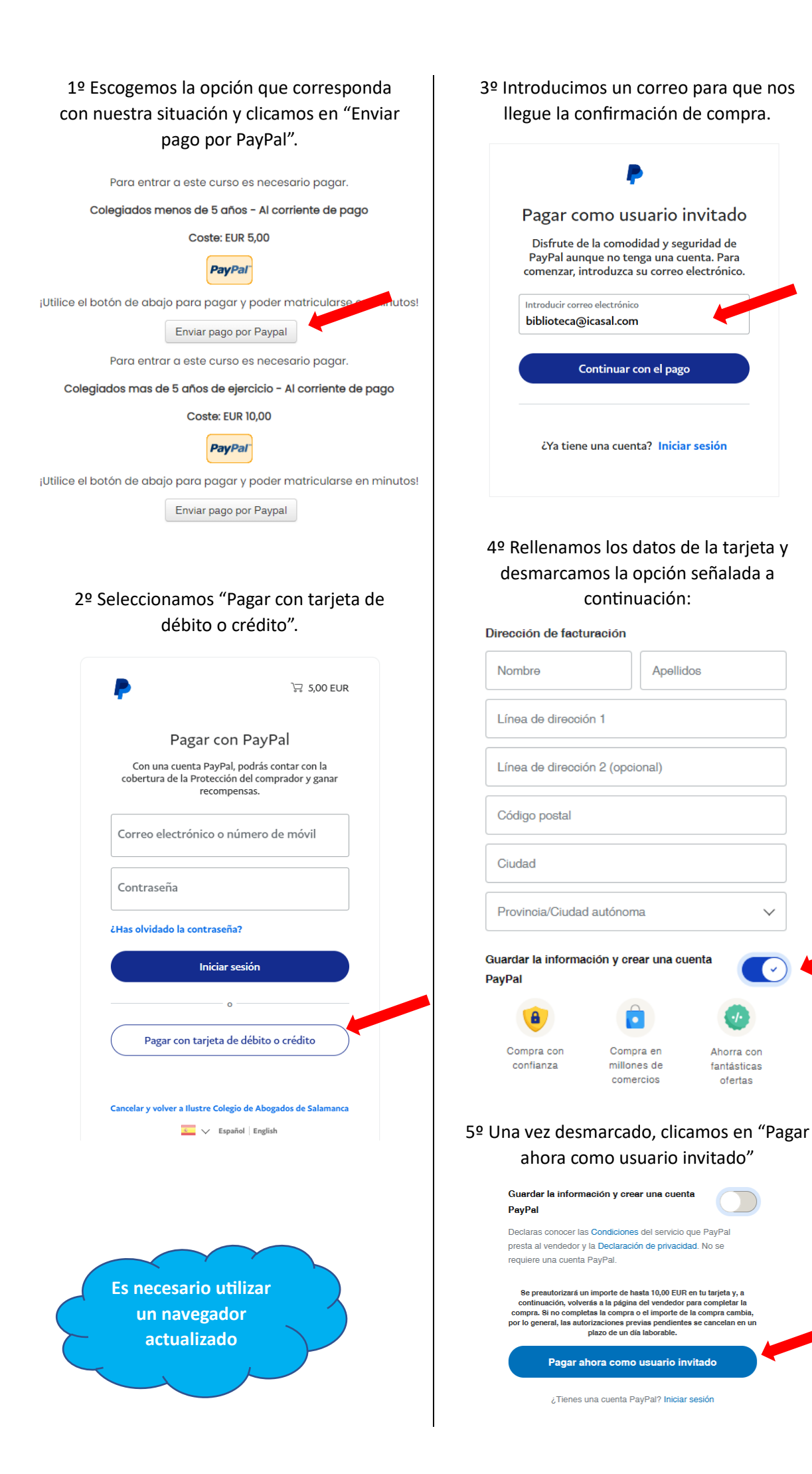

~

Ahorra con

fantásticas

ofertas